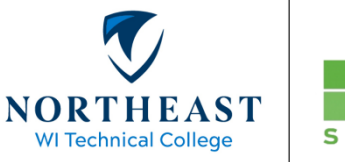

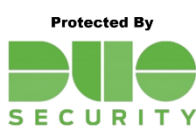

## **Duo for VMWare**

1. In the "User name" field, enter your NWTC ID #, in the "Passcode" field, enter your NWTC <u>password</u>.

## VMWare Client

| HINIL ALLESS |
|--------------|
|--------------|

| 🔞 Login — 🗆 X                           |                                         |
|-----------------------------------------|-----------------------------------------|
| vmware Horizon                          | VMware Horizon®                         |
| Enter your NWTC user name and passcode. |                                         |
| User name:                              | Enter your NWTC user name and passcode. |
| Passcode:                               | Username                                |
|                                         | Passcode                                |
|                                         | Login                                   |
|                                         | Cancel                                  |

- 2. Enter one of the following options into the "Next Code" field, then press Login. *In some older* versions of the VMWare client you will see a "Tokencode" field instead of "Next Code".
  - A. To receive a Duo App notification on your smartphone, enter "**push1**", then press Login.

| Next Code: | push1 |  |
|------------|-------|--|
|            |       |  |

An app notification will be sent to your smartphone, tap "approve" to complete the sign-in process.

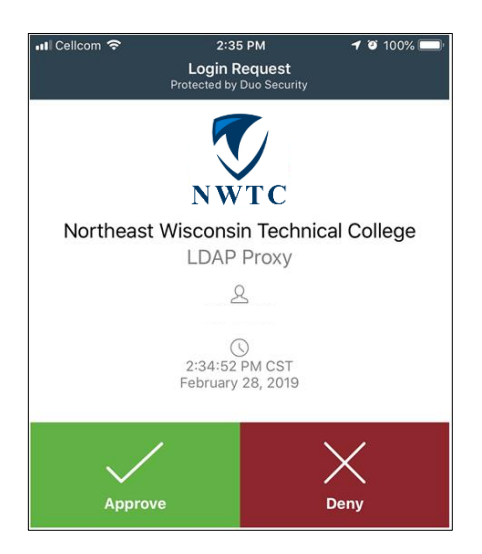

B. To have Duo call your primary telephone number, enter "phone1", then press Login.

| Next Code: | phone1 |  |
|------------|--------|--|
|            |        |  |

Duo will call your primary phone number. When the phone rings, pick up the receiver and press 1 to complete the sign-in process. *If you registered multiple phone numbers with Duo you may specify phone2 or phone3 as needed.* 

C. Alternately you may enter the six-digit passcode found in <u>your</u> Duo App or hardware key, then press Login.

| Next Code:        | 679966           |       |   |        |       |
|-------------------|------------------|-------|---|--------|-------|
| Evenerale         |                  |       |   |        |       |
| example:          |                  |       |   |        |       |
| III Cellcom 🗢 5:2 | 4 AM 🔊 🏵 100     | 0% 🔲' | 1 | 11     |       |
| Edit              | +                |       |   |        | البار |
| Northeast Wisco   | nsin Technical C | ^     |   | त्राया |       |
| 679 96            | 6                | C K   |   |        | 1RD   |
| About pa          | asscodes         | 1     |   | >      |       |

3. Your virtual desktop will be available after successfully completing Duo verification.

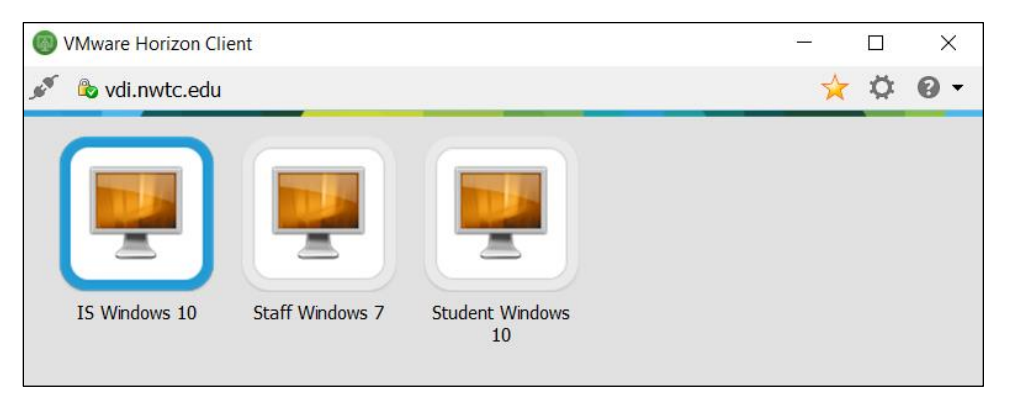

For assistance, see the <u>MFA page</u> on the NWTC website or contact the Help Desk at 920-498-6800 or email <u>help.desk@nwtc.edu</u>.